## Configure a Pi-Star Hotspot for Multi-Networks (BM, DMR+ & TGIF) & Much More

VE3RRD - 7 December 2020

### Multi-Network Configuration

First, go to the Pi-Star hotspot "Configuration" and select "DMRGateway" under "DMR Master".

After you apply changes, additional fields will appear. Configure them as shown below.

| 2                            | DMR Configuration                                            |
|------------------------------|--------------------------------------------------------------|
| Setting                      | Value                                                        |
| DMR Master:                  | DMRGateway V                                                 |
| BrandMeister Master:         | BM_Canada_3021 V                                             |
| BM Hotspot Security:         |                                                              |
| BrandMeister Network ESSID:  | 3021918 01 🗸                                                 |
| BrandMeister Network Enable: |                                                              |
| BrandMeister Network:        | Repeater Information   Edit Repeater (BrandMeister Selfcare) |
| DMR+ Master:                 | DMR+_IPSC2-Canada                                            |
| DMR+ Network:                | Options=                                                     |
| DMR+ Network ESSID:          | 3021918 01 🗸                                                 |
| DMR+ Network Enable:         |                                                              |
| XLX Master:                  | XLX_950 V                                                    |
| XLX Startup Module:          | Default V                                                    |
| XLX Master Enable:           |                                                              |
| DMR Color Code:              | 1 🗸                                                          |
| DMR EmbeddedLCOnly:          |                                                              |
| DMR DumpTAData:              |                                                              |

Apply Changes

If you have more than one pistar hotspot, enter a different 2-digit ESSID from the pull-down menu for each one. See the section on "Adding a BM Password To Your Hotspot" for using BM Hotspot Security (now required by BM). After selecting/filling the fields as shown above, click on "Apply Changes" and wait for the pistar to reboot.

**Second**, click on "Expert" near the top of the page; then near the left side on the second line click on "DMR GW" (beside "Full Edit:").

Scroll down to find the sections called [DMR Network 1], [DMR Network 2], etc. Delete all of the {DMR Network x] entries.

Copy and paste the [DMR Network x] entries (1 through 4) from the next pages.

Change the entries as necessary for your ID etc., but leave the default passwords as they are (except Network 1) Networks 1 and 2 will have your DMR radio ID number with a 01 (or 02) added to it, Network 4 just has your ID number (Network 3 is currently disabled).

Third, click on "Apply Changes" and wait 15 seconds or so. Then click on "Admin" near the top of the page and on the Admin page click on "Power" and then click the green "Reboot" button.

The Pi-Star will take a while to reboot.

[DMR Network 1] Enabled=1 Address=158.69.203.89 Port=62031 TGRewrite0=2,9,2,9,1 TypeRewrite1=1,9990,1,9990 TypeRewrite2=2,9990,2,9990 SrcRewrite0=2,4000,2,9,1001 PassAllPC1=1 PassAllPC2=2 PassAllTG1=1 PassAllTG2=2 Password="Enter your BM Hotspot Security Password here" Debug=0 Name=BM\_Canada\_3021 Id=302191801 [DMR Network 2]

Enabled=1 Address=168.235.109.210 Port=55555 TGRewrite0=2,8,2,9,1 TGRewrite1=2,80505,2,505,1 TGRewrite2=2,80800,2,800,100 TGRewrite3=2,83801,2,3801,8 TGRewrite4=2,89990,2,9990,1 TGRewrite5=2,80001,1,1,9999 PCRewrite6=2,80001,2,1,9999 PCRewrite6=2,84000,2,4000,1001 Password="PASSWORD" Debug=0 Id=302191801 Name=DMR+\_IPSC2-QUADNET

[DMR Network 3] Enabled=0 Name=HBLink Address=1.2.3.4 Port=5555 TGRewrite=2,11,2,11,1 Password= Location=0 Debug=0 TGRewrite0=2,11,2,11,1

[DMR Network 4] Enabled=1 Name=TGIF\_Network PCRewrite1=1,4009990,1,9990,1 PCRewrite2=2,4009990,2,9990,1 TypeRewrite1=1,4009990,1,9990 TGRewrite1=1,400001,1,1,999999 TGRewrite2=2,400001,2,1,999999 SrcRewrite1=1,9990,1,4009990,1 SrcRewrite2=2,9990,2,4009990,1 SrcRewrite3=1,1,1,4000001,999999 SrcRewrite4=2,1,2,4000001,999999 Address=tgif.network Password=passw0rd Port=62031 Location=0 Debug=0 Id=3021918

After it has rebooted, the Dashboard should look like the following with the three networks listed on the bottom left under "DMR Master". Also refer to Jeff VE6DV webpage <u>https://www.amateurradio.com/author/ve6dv/</u>.

| Hostname: pi-star2                                                                      |                                                                |          |          |        |              |        |        |         | Pi-Star:4.1.2 / | Dashboard | : 20201117 |
|-----------------------------------------------------------------------------------------|----------------------------------------------------------------|----------|----------|--------|--------------|--------|--------|---------|-----------------|-----------|------------|
| Di.c                                                                                    | Stor Die                                                       |          | ice I    | Dac    | hhoar        | d fe   |        | 220     | DD              |           |            |
| PIPS                                                                                    | star Dig                                                       |          | lige     | Das    | IIDOGI       |        |        | 501     | and a           |           |            |
|                                                                                         |                                                                |          |          |        |              |        | Da     | ashboar | d   Admir       | n   Confi | guration   |
|                                                                                         | 2                                                              |          |          |        | atoway Act   | with a |        |         |                 |           |            |
| Modes Enabled                                                                           | Time                                                           | (EST)    | Mod      | e      | Callsign     | Te     | rget   | Sec     | Dur(s)          | Loss      | BER        |
|                                                                                         | 09:02:59 Nov                                                   | 28th     | DMR Slot | 2      | VE3RRD       | TG 302 | 3      | RF      | 1.1             | 0%        | 0.1%       |
| VSE XMode NVDN                                                                          | 09:02:36 Nov                                                   | 28th     | DMR Slot | 2      | 4000         | TG 9   |        | Net     | 1.0             | 0%        | 0.0%       |
| DMR XMode POCSAG                                                                        | 00:41:03 Nov                                                   | 28th     | DMR Slot | 2      | VA3XFE       | TG VE3 | XNS    | Net     | 1.6             | 0%        | 0.0%       |
| orat valoac i ocorta                                                                    | 00:32:24 Nov                                                   | 28th     | DMR Slot | 2      | VE3THR       | TG VE3 | XNS    | Net     | 0.5             | 0%        | 0.0%       |
| Network Status                                                                          |                                                                |          |          |        |              |        |        | ha sh   |                 |           |            |
| D-Star Net DMR Net                                                                      |                                                                |          |          | L      | ocal RF Acti | vity   |        |         |                 |           |            |
| YSF Net P25 Net                                                                         | Time (E                                                        | ST)      | Mode     | Calls  | ign Target   | : Src  | Dur(s) | BER     |                 | RSSI      |            |
| YSF2DMR NXDN Net                                                                        | 09:02:59 Nov                                                   | 28th DMR | Slot 2   | VE3RRD | TG 3023      | RF     | 1.1    | 0.1%    | \$9+46          | dB (-47   | dBm)       |
| YSF2NXDN YSF2P25                                                                        |                                                                |          |          |        |              |        |        |         |                 |           |            |
| DMR2NXDN DMR2YSF                                                                        |                                                                |          |          |        |              |        |        |         |                 |           |            |
|                                                                                         |                                                                |          |          |        |              |        |        |         |                 |           |            |
| Radio Info                                                                              |                                                                |          |          |        |              |        |        |         |                 |           |            |
| Trx Listening DMR                                                                       |                                                                |          |          |        |              |        |        |         |                 |           |            |
| 1x 446.675000 MHz                                                                       | -                                                              |          |          |        |              |        |        |         |                 |           |            |
| Rx 446.675000 MHz                                                                       |                                                                |          |          |        |              |        |        |         |                 |           |            |
| FW HS_Hat:v1.5.2                                                                        |                                                                |          |          |        |              |        |        |         |                 |           |            |
| TCX0 14.7456 MHz                                                                        |                                                                |          |          |        |              |        |        |         |                 |           |            |
|                                                                                         |                                                                |          |          |        |              |        |        |         |                 |           |            |
| DMR Repeater                                                                            |                                                                |          |          |        |              |        |        |         |                 |           |            |
| DWR 1D 3021918                                                                          |                                                                |          |          |        |              |        |        |         |                 |           |            |
| Transfer I                                                                              |                                                                |          |          |        |              |        |        |         |                 |           |            |
| TE2 disabled                                                                            |                                                                |          |          |        |              |        |        |         |                 |           |            |
| 152 enabled                                                                             |                                                                |          |          |        |              |        |        |         |                 |           |            |
| PM Canada 2021                                                                          |                                                                |          |          |        |              |        |        |         |                 |           |            |
| DWP+ TPSC2-Capada                                                                       |                                                                |          |          |        |              |        |        |         |                 |           |            |
| TGLE Network                                                                            |                                                                |          |          |        |              |        |        |         |                 |           |            |
| TOLT NECHOIK                                                                            |                                                                |          |          |        |              |        |        |         |                 |           |            |
|                                                                                         | Pi-Star / Pi-Star Dashboard, © Andy Taylor (MW0MWZ) 2014-2020. |          |          |        |              |        |        |         |                 |           |            |
| MMDVMDash developed by Kim Huebel (DG9VH),                                              |                                                                |          |          |        |              |        |        |         |                 |           |            |
| Need help? Click here for the Facebook Group<br>or Click here to join the Support Forum |                                                                |          |          |        |              |        |        |         |                 |           |            |
| Get your copy of Pi-Star from here.                                                     |                                                                |          |          |        |              |        |        |         |                 |           |            |
|                                                                                         |                                                                |          | 100      |        |              |        |        |         |                 |           |            |

On your radio, BM talk groups are programmed as normal (no added prefix).

DMR+ talk groups start with the prefix 8 plus a 4 digit TG for a total of 5 digits. Use zeros for padding – example: for the DMR+ Canada Wide TG 302, enter 80302.

TGIF talk groups start with the prefix 4 plus a 6 digit TG for a total of 7 digits. Use zeros for padding – example: for the TGIF Ontario TG 3023, enter 4003023.

Parrot testing can be done on the BM network as a private call to 9990. On the DMR+ network it is a group call to 89990. On the TGIF network it is a private call to 4009990.

Visit the TGIF network page at <u>http://tgif.network/</u> and you can check if your hotspot is connected to it after transmitting by checking the "Self Care" tab. You can also disconnect from a TG by entering 4000 and clicking the "Update" button.

DMR+ activity can be checked at <u>https://dmr.openquad.net/</u>

## How to add the BrandMeister Manager to your Pi-Star hotspot dashboard

The BrandMeister Manager is added to the "Admin" dashboard page and allows you to quickly add or delete static talk groups that you want to monitor on the BM network. It can also be used to terminate the connection to a (dynamic) talk group that is very busy by clicking "Drop QSO" or "Drop All Dynamic".

| Active BrandMeister Connections                            |             |            |             |            |                 |
|------------------------------------------------------------|-------------|------------|-------------|------------|-----------------|
| BrandMeister Master                                        | Default Ref | Timeout(s) | Active Ref  | Static TGs | Dynamic TGs     |
| BM United States 3101                                      | REFØ        | 0(s)       | None        | TG1023213  | None            |
| BrandMeister Manager Tools Active Ref Link / Unlink Action |             |            |             |            | Action          |
| Drop QSO Drop All Dynamic                                  |             | one 🗸      | O Link 🔍 Ur | nLink M    | odify Reflector |
| Static Talkgroup                                           |             | Slot       | Add / Remo  | ve         | Action          |
|                                                            | 0           | TS1 🔘 TS2  | ● Add ○ De  | lete       | Modify Static   |

Use a browser to log into your Pi-Star hotspot's "Configuration" screen, and click on "Expert" near the top. On the lower line, click "BM API" and an empty box will appear. Leave this tab the way it is and continue below.

Open a second tab in your browser and log into your BrandMeister account at <u>https://brandmeister.network/</u> and click on your call sign near the top right of the screen.

Select "Profile Settings", and part way down the page on the right side is a box called "API Keys" (with a little picture of a key). Click API Keys, and on the page that opens, click the small square button on the right called "Add".

In the small box that opens saying "Enter a name for this key" you can call it anything you want, such as "pistar hotspot" for example and click OK.

Another box will appear, and near the top is an area with a long sequence of random characters which is your unique key for your hotspot. Copy this block of characters and paste into a text file that you can save somewhere in case you need to enter it again in the future.

Go back to your first browser tab that you left open on the "BM API" and paste the API character sequence into the empty box on your Pi-Star. Click "Apply Changes". You should now reboot the Pi-Star and by selecting the "Admin" screen you will see the newly added information.

When you have everything working properly, be sure to do a Backup (Configuration / Backup/Restore).

### Some common BM talk groups are (BM TG requires no prefix):

302 Canada wide
3023 Ontario wide
30231 ON1 - rag chew / discussion
302310 Canada's TAC 302310
9990 BM Parrot (private call)

A current list of Canadian talk groups issued by BrandMeister Canada can be found at <u>https://wiki.brandmeister.network/index.php/Canada</u> The current world wide list of BrandMeister talk groups can be found at <u>https://www.pistar.uk/dmr\_bm\_talkgroups.php</u>

### Some DMR+ talk groups are:

80001 – World Wide (All languages)
80002 – Europe
80003 – North America
80013 – World Wide English
80113 – UAE 1 (User Accessible English 1)
80123 – UAE 2 (User Accessible English 2)
80133 – USA Wide
80235 – United Kingdom
80302 – Canada Wide
80315 – QuadNet Technical (Linked to D-STAR)
80320 – QuadNet Array (linked to D-STAR, Brandmeister DMR, Yaesu System Fusion & Wires X
80505 – Australia Wide
89990 – DMR+ Parrot. This needs to be setup as a group call.

A current list of DMR+ talk groups can be found at: <u>https://www.pistar.uk/dmr\_dmr+\_talkgroups.php</u>

### Some TGIF talk groups are:

4000302 – Canada 4003022 – CQ Canada 4003023 – Ontario 4009990 – TGIF Parrot (private call) A current list of TGIF network talk groups can be found at: <u>http://tgif.network/talkgroups.php</u> and <u>https://www.pistar.uk/dmr\_tgif\_talkgroups.php</u>

### Power-Down or Reboot Your Pi-Star Remotely From Your Radio

Using a browser, log in to your pi-star hotspot and click on "Configuration". Click on "Expert" and then "PiStar-Remote". You will see the following displayed – make the changes noted below and click "Apply Changes". Reboot your Pi-Star hotspot (under Admin / Power).

| [banner]                                           |                                                                         |
|----------------------------------------------------|-------------------------------------------------------------------------|
| # Pi-Star Remote config file                       |                                                                         |
| # This config file is desiged for the Pi-Star Keep | per remote control                                                      |
| # The remote control system is designed to give    | e repeater keepers an                                                   |
| # RF KillSwitch for their repeaters.               |                                                                         |
|                                                    |                                                                         |
| [enable]                                           |                                                                         |
| # Is the Pi-Star Remote Enabled? (true false)      |                                                                         |
| enabled=true                                       | <<== change the "false" to "true" (if there is a # in front, remove it) |
| [keeper]                                           |                                                                         |
| # Keepers Information                              |                                                                         |
| callsign=VE3RRD                                    | <<== change to your call sign (if there is a # in front, remove it)     |
| [d-star]                                           |                                                                         |
| # UR fields                                        |                                                                         |
| svckill=SVCKILL                                    |                                                                         |
| svcrestart=SVCRSTRT                                |                                                                         |
| reboot=REBOOTPI                                    |                                                                         |
| #shutdown=SHUTDOWN                                 |                                                                         |
| getip=GETIP                                        |                                                                         |
| #hostfiles=HOSTFILE                                |                                                                         |
| #8Ball=8BALL                                       |                                                                         |
| [dmr]                                              |                                                                         |
| # TG commands                                      |                                                                         |
| svckill=9999999                                    |                                                                         |
| svcrestart=9999998                                 |                                                                         |
| reboot=9999997                                     | <<== (if there is a # in front, remove it)                              |
| shutdown=9999996                                   | <<== remove the # from in front of "shutdown"                           |
| #hostfiles=9999995                                 |                                                                         |

Now you can remotely reboot your Pi-Star by making a private call to 9999997, or shut it down by making a private call to 9999996. Wait 30 seconds or so after issuing a shutdown command before pulling the power plug. This is very useful when you temporarily set up your pi-star in your vehicle to "go mobile"; when you want to take it back into the house just send it the 9999996 command.

The pi-star hotspot only uses about 100-200 KB per minute, so isn't too hard on your cellular data plan.

# How to Upgrade the Firmware on a Pi-Star Hat

The firmware version appears on the pi-star dashboard under "Radio Info". In the examples below, at left the firmware is version 1.4.17 before upgrade and version 1.5.2 on the right after the upgrade.

| Radio Info |                |  |  |  |
|------------|----------------|--|--|--|
| Trx        | Listening      |  |  |  |
| Tx         | 445.175000 MHz |  |  |  |
| Rx         | 445.175000 MHz |  |  |  |
| FW         | HS_Hat:v1.4.17 |  |  |  |
| TCXO       | 14.7456 MHz    |  |  |  |

| Radio Info |                |  |  |
|------------|----------------|--|--|
| Trx        | Listening      |  |  |
| Tx         | 445.175000 MHz |  |  |
| Rx         | 445.175000 MHz |  |  |
| FW         | HS_Hat:v1.5.2  |  |  |
| TCX0       | 14.7456 MHz    |  |  |

To upgrade the regular simplex frequency MMDVM pi-star hat, go to "Configuration" and click on "Expert". Next click on "SSH Access" (near the right side of the screen). You must log in with the user name (default is "pi-star") and your password (default is "raspberry").

Enter the following commands and press "Enter" after each:

rpi-rw sudo su sudo pistar-mmdvmhshatflash hs\_hat

Wait for the message saying that the flash is complete, then press any key to reboot. Verify the firmware version on the Dashboard.

If you are upgrading a duplex pi-star hat, change the last command line to:

sudo pistar-mmdvmhshatflash hs\_dual\_hat

But some older duplex boards require that JP1 be shorted to do a firmware upgrade.

## BrandMeister Messaging

DMR has the ability to send and receive SMS messages. This also includes sending SMS messages to a cellphone.

Information on how to configure your DMR radio for this function can be found at: <u>https://coloradodigital.net/2020/05/10/brandmeister-messaging/</u> Although this is primarily aimed at AnyTone radio users.

Here are the SMS service numbers (private calls) and associated functions available through BrandMeister:

- 262993 GPS and weather
- 262994 Repeater query / POCSAG / dapnet
- 262995 SMSC

## Adding a BM Password to Your Hotspot

The BrandMeister network now requires that hotspots use a password to connect to their servers.

First, log into https://brandmeister.network/ and click on your call sign on the top bar. Select "SelfCare" and turn "Hotspot Security" ON. It will ask you for a password, then click "Save".

Next, log into your hotspot "Configuration" screen and enter the same password under "DMR Configuration" in the box beside "BM Hotspot Security". Click on "Apply Changes" and wait for your hotspot to reboot. Check the Dashboard display to ensure that "DMR Net" under "Network Status" is green, and the 3 networks still appear under "DMR Master".

| Modes Enabled |        |  |  |  |
|---------------|--------|--|--|--|
| D-Star        | DMR    |  |  |  |
| YSF           | P25    |  |  |  |
| YSF XMode     | NXDN   |  |  |  |
| DMR XMode     | POCSAG |  |  |  |

| Network Status |          |  |
|----------------|----------|--|
| D-Star Net     | DMR Net  |  |
| YSF Net        | P25 Net  |  |
| YSF2DMR        | NXDN Net |  |
| YSF2NXDN       | YSF2P25  |  |
| DMR2NXDN       | DMR2YSF  |  |

| Radio Info        |              |              |  |  |
|-------------------|--------------|--------------|--|--|
| Trx               | Listening    |              |  |  |
| Tx                | 44           | 6.675000 MHz |  |  |
| Rx                | 440          | 6.675000 MHz |  |  |
| FW                | HS           | _Hat:v1.5.2  |  |  |
| тсхо              | 14.7456 MHz  |              |  |  |
|                   | DMR Repeater |              |  |  |
| DMR ID            |              | 3021918      |  |  |
| DMR               | 1            |              |  |  |
| TS1               |              | disabled     |  |  |
| TS2 enabled       |              |              |  |  |
| DMR Master        |              |              |  |  |
| BM Canada 3021    |              |              |  |  |
| DMR+ IPSC2-Canada |              |              |  |  |
| TGIF Network      |              |              |  |  |

# **Upgrading Pi-Star Software**

If you are using an older version such as v3.4.17, then you will have to re-image the SD card to upgrade to version 4.1.2 which can be downloaded from <u>https://www.pistar.uk/downloads/</u>

To upgrade from v4.1.2 to the latest v4.1.3, first go to "Configuration" and click on "Update". Once this has finished, select "Expert" and click on "Upgrade". On your Dashboard, the top right should read "Pi-Star: 4.1.3".

# Adding Multiple WiFi Entries to the Pi-Star

Often you want to be able to use more than one WiFi source for your Pi-Star hotspot such as a home router and also using your cellphone when mobile. An easy way to do this is to use the "Pi-Star WiFi Builder" at <u>https://www.pistar.uk/wifi\_builder.php</u> to generate the files.

Enter your info into the form: Country (CA for Canada), WiFi broadcast ident, and password, and click "Submit". A text file called "wpa\_supplicant.conf" will be downloaded to your computer. You can open it with any text reader such as Windows Notepad. Example:

```
ctrl_interface=DIR=/var/run/wpa_supplicant GROUP=netdev
update_config=1
ap_scan=1
fast_reauth=1
country=CA
network={
    #ssid="house"
    ssid=686f757365
    #psk="12345"
    psk=2d7013031717a87662512a52043fbb4fcb079343cea2f464278e89a0b640ba01
    id_str="0"
    priority=100
}
```

If you have just imaged a new version of Pi-Star, you can copy the wpa\_supplicant.conf file onto the SD card (in the root directory). Then when you boot your Pi-Star for the first time, the WiFi information will be read and the hotspot will automatically connect to your router so you can finish the programming. If you are adding another WiFi entry, just copy the "network" portion from the conf file and paste below the existing entry, example:

```
}
```

The entry with the larger priority number will be connected to first, so set your cellphone to a lower number if you only want it used when the house router is not found.

You can add this information manually by going to "Configuration", "Expert", ""WiFi" and pasting it into the window. Then click on "Apply Changes".

Connecting an Ethernet adapter (to the left-most micro-USB on the Pi-Zero) takes priority over the WiFi entries. Unplugging the Ethernet cable makes the Pi-Star default to the active WiFi with the highest priority.